# **Use of Biometric Device - STARTEK FM220**

Note: All Browsers should be up to date.

## **Install RD Services:**

**Step 1:** Open the below link and click on Registered Device.

http://acpl.in.net

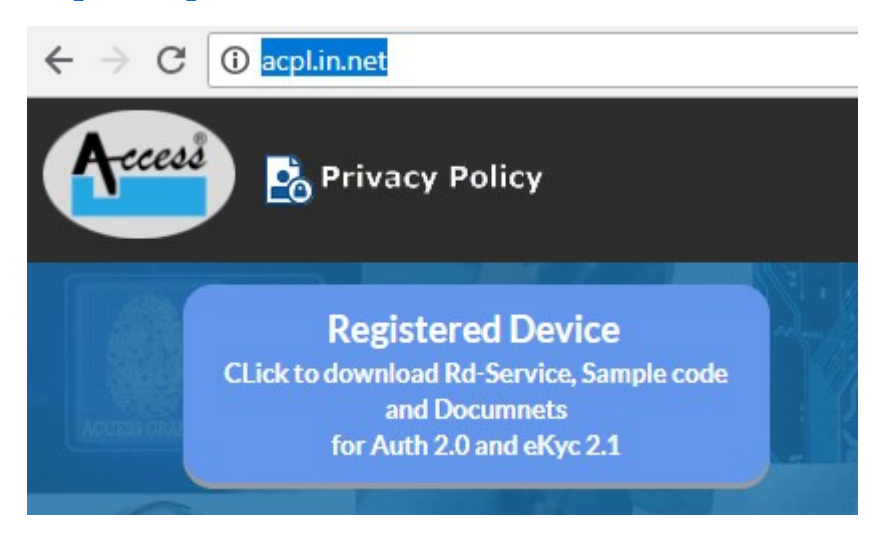

Step 2: Download

- a. Windows Certified RD Service
- b. Windows Support Tools

🛃 Windows Certified RD service

📑 Windows support tools

Step 3: Install both the downloaded setup

| 🖊   🛃 📙 🖛   Download | s                   |                  |                  |           |
|----------------------|---------------------|------------------|------------------|-----------|
| File Home Share      | e View              |                  |                  |           |
| ← → ~ ↑ ↓ > TI       | his PC > Downloads  |                  |                  |           |
| 1.0.1                | Name                | Date modified    | Туре             | Size      |
| Quick access         | Setup_FM220_Support | 22-06-2018 15:52 | Compressed (zipp | 10,975 KB |
| Downloads #          | SetupFM220_RD_Ver1  | 22-06-2018 15:52 | Compressed (zipp | 11,064 KB |

**Step 4:** (**Test**) after installation is done connect the device. Click on the APCL icon in the tool bar and select the option to test 'Test Capture'.

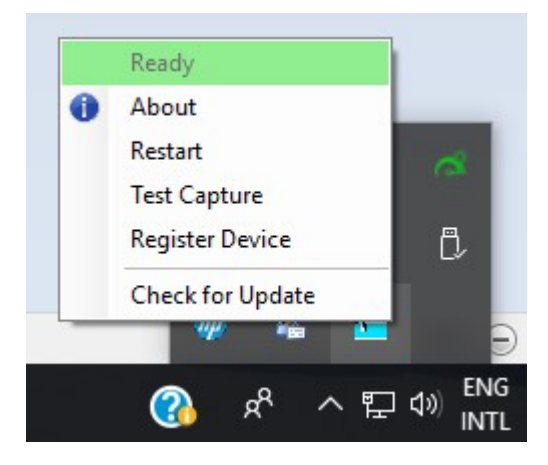

**Step 5:** Now you can use the device on the tribal website.

# **Install Driver:**

Step 1: Open the Link

http://www.startek-eng.com/technology.aspx?keys=fm+220

**Step 2:** Download the Driver for FM220U

#### Download

| Download |                              | Home > Support > Download |
|----------|------------------------------|---------------------------|
|          | Keyword Search: fm           | ٩                         |
| • Reader |                              |                           |
| FM220U   | Specification                | PDF 🚵                     |
| FM220U   | Driver                       | ZIP 📷                     |
| FM220U   | Scanner Specification        | PDF 📷                     |
| FM220U   | Fingerprint Reader User Guid | de 🛛 PDF 🔒                |

Step 3: Go to Device Manager in your Computer. Right click on the FM 220 and select Update Driver.

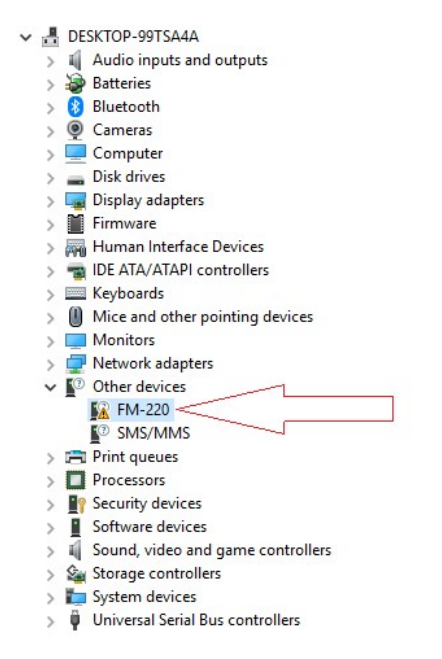

### Step 4: Select browse my computer for driver software

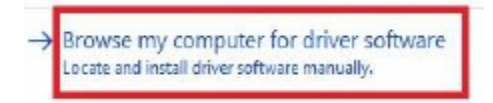

## Copy the Path of the driver location

| File Home      | Share View                                   |                             |                    |           |
|----------------|----------------------------------------------|-----------------------------|--------------------|-----------|
| ← → * ↑        | C:\Users\MAP-IT RCMS-1\Desktop\Startek Setup | š.                          |                    |           |
| - Quick accore | Name                                         | Date modified               | Туре               | Size      |
|                | fm220_driver_ver_1.9                         | 22-06-2018 13:27            | File folder        |           |
| Desktop        | %2fupload%2f201504%2f16%2f20150<br>*         | <b>416</b> 22-06-2018 13:26 | WinRAR ZIP archive | 15,065 KB |

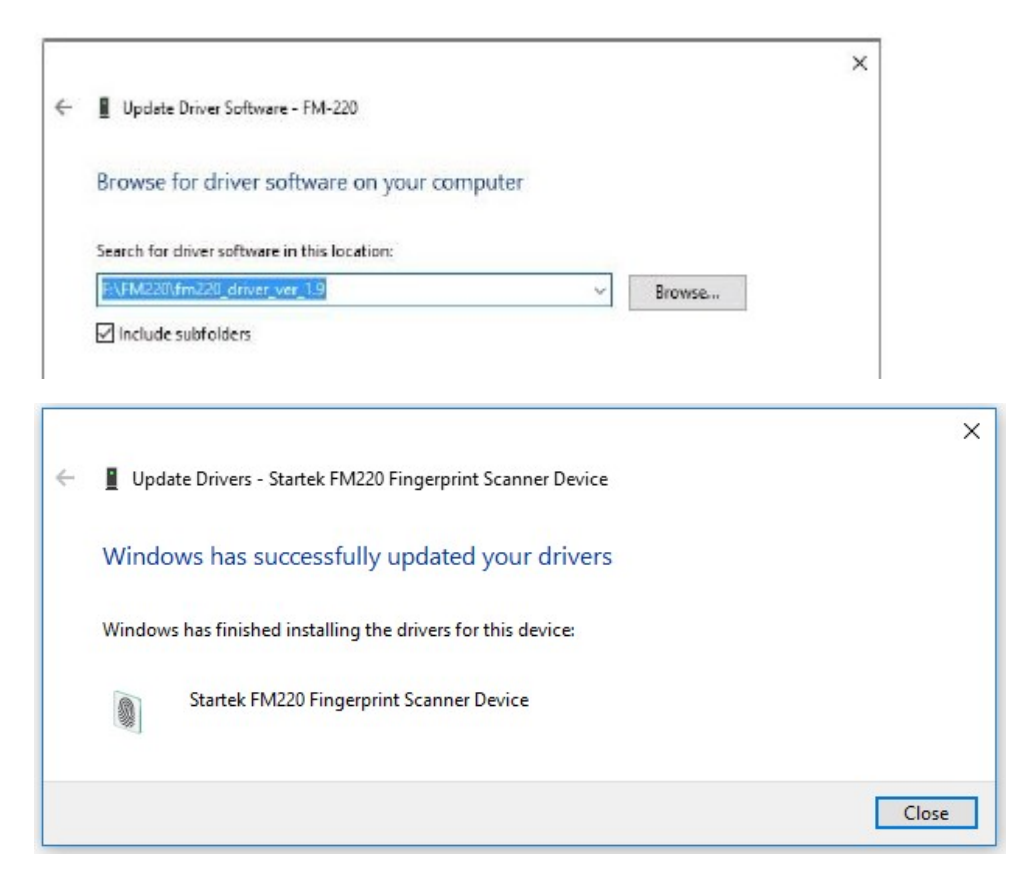

Step 5: Connect the device for use.

**Browser Configuration** 

#### 1) Chrome

Open chrome browser and write below in url and click on Enable "Allow invalie certificates for resources loaded from localhost" and then click "RELAUNCH NOW"

#### chrome://flags/#allow-insecure-localhost

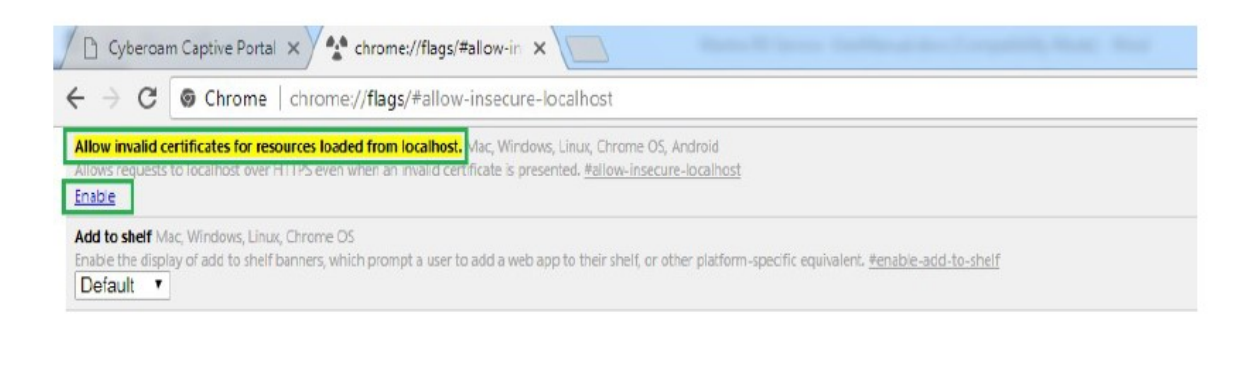

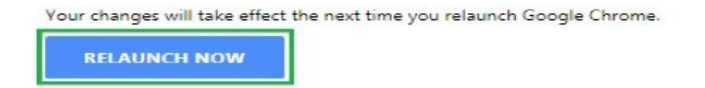

### 2. Mozilla Firefox Settings

### 1. Go to the options

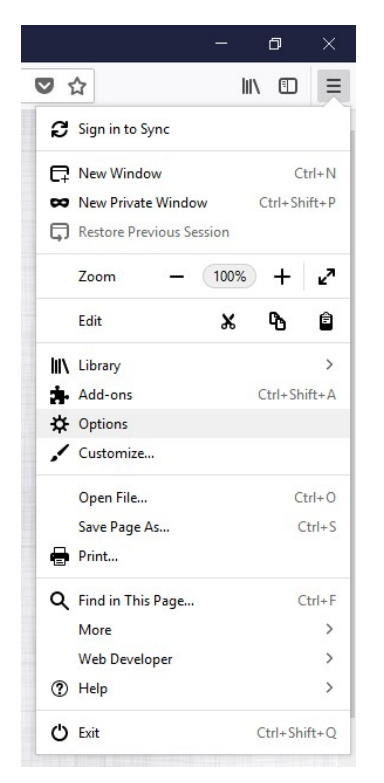

### 2. Search Certificates

|                    | Theory about preferences#searchitesuits                                  |        |              |
|--------------------|--------------------------------------------------------------------------|--------|--------------|
|                    |                                                                          | ♀ cert | ×            |
| General            | Search Results                                                           |        |              |
| Q Search           | Certificates                                                             |        |              |
| Privacy & Security | When a server requests your personal certificate                         |        |              |
| C Firefox Account  | <ul> <li>Select one automatically</li> <li>Ask you every time</li> </ul> |        | cert         |
|                    | Query OCSP responder servers to confirm the current validity of          | View   | Certificates |
|                    | certificates                                                             | Secur  | ity Devices  |

- 3. Select 'View Certificates.'
- 4. Select the 'Servers'.
- 5. Click on 'Add exception'

| €) → ଫ 🏠                                                                                             | Approx about:preferences#searchResults                                                                                                    |
|----------------------------------------------------------------------------------------------------|----------------------------------------------------------------------------------------------------|
|                                                                                                    | ♀ cert x                                                                                                    |
| <ul> <li>General</li> <li>Search</li> <li>Privacy &amp; Security</li> <li>Firefox Account</li> </ul> | Search Results         Certificates         When a server requests your personal certificate         Select one automatically         Ask you every time         Query OCSP responder se         Your Certificates on file that id         You have certificates on file that id         Certificate Name         UpigliCert Inc         www.tribal.mp.gov.in         UpigliNotar         DigilNotar BU,         DigilNotar BU, |
|                                                                                                    | Viocalhost     Continn Security Exception       localhost     rocanost: rrzuu       View     Export       Delete     Add Exception                                                                                                    |

- 6. Enter the Location as <u>https://localhost:11200</u>
- 7. Click on Get certificate